# HERHSIANG NGS/NTS 系列防火牆 2023

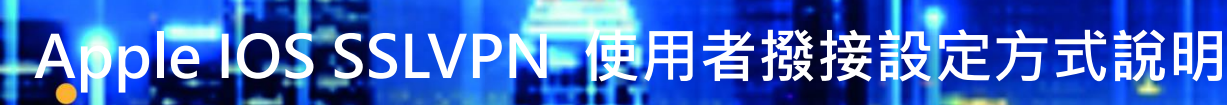

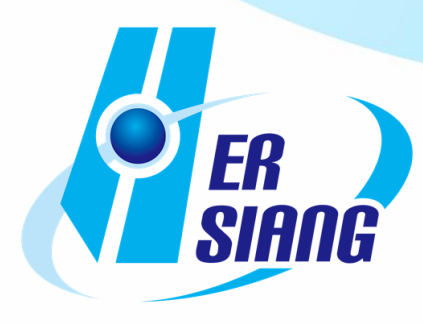

技術文件製作: HERHSIANG FREEDY

本篇 IOS SSLVPN 說明使用 iPAD 平板, iPhone 手機也可使用.

# 1. 使用者端設定

(1) 使用者端在瀏覽器輸入

https://[公司 WAN IP]:[網路介面及路由>網路介面> HTTPS Port]/sslvpn.php

(2) 輸入使用者帳號密碼

| $\leftarrow$ | С | â | ▲ 不安全 | https://sslvpn.herhsiang.com.tw:8952/sslvpn.php | Aø | 습 | ß | () | ť≡ | Ē | <b>%</b> | 6 | 0 | <br>b |
|--------------|---|---|-------|-------------------------------------------------|----|---|---|----|----|---|----------|---|---|-------|
|              |   |   |       |                                                 |    |   |   |    |    |   |          |   |   |       |
|              |   |   |       |                                                 |    |   |   |    |    |   |          |   |   |       |
|              |   |   |       |                                                 |    |   |   |    |    |   |          |   |   |       |
|              |   |   |       |                                                 |    |   |   |    |    |   |          |   |   |       |
|              |   |   |       |                                                 |    |   |   |    |    |   |          |   |   |       |
|              |   |   |       |                                                 |    |   |   |    |    |   |          |   |   |       |
|              |   |   |       |                                                 |    |   |   |    |    |   |          |   |   |       |
|              |   |   |       | <b>P</b> ER<br>SIR                              | ng |   |   |    |    |   |          |   |   |       |
|              |   |   |       | 使用者帳號:                                          |    | 0 | 1 |    |    |   |          |   |   |       |
|              |   |   |       | 使用者密碼:                                          |    | 0 |   |    |    |   |          |   |   |       |
|              |   |   |       |                                                 |    |   |   |    |    |   |          |   |   |       |
|              |   |   |       |                                                 |    |   |   |    |    |   |          |   |   |       |

#### HERHSIANG FREEDY

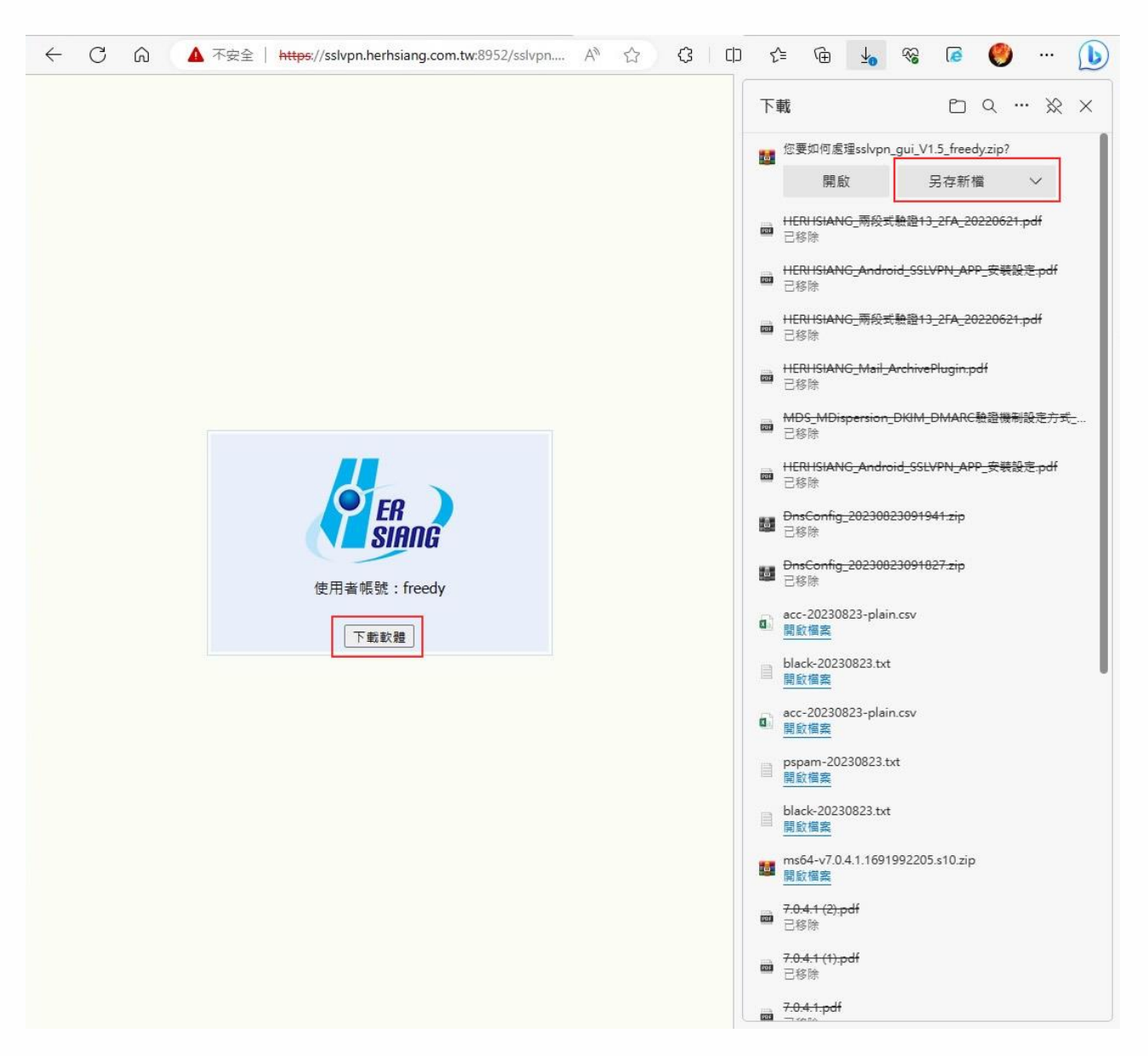

## (3) 下再 SSLVPN 個人專屬撥接程式壓縮檔

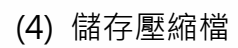

| 9 另存新檔                                                                                                    |                        |                        |                            |               |    |
|----------------------------------------------------------------------------------------------------|------------------------|------------------------|----------------------------|---------------|----|
| > * 🛧 📙 > z                                                                                                    | ≤機 → 1TB_DATA (F:) → N | IGS UTM » 技術文件_內有格式檔 > | → SSLVPN → ~ ひ             | , P 搜尋 SSLVPI | N  |
| 組合管理 ▼ 新増資料                                                                                                    | 4夾                     |                        |                            |               |    |
| <ul> <li>■月</li> <li>2020網頁用規格表</li> <li>MA網頁用產品規格</li> <li>solgalma</li> <li>trpien</li> <li>Dropbox</li> <li>OneDrive - Persona</li> <li>公用</li> <li>分享的最愛</li> <li>文件</li> <li>我的最近</li> <li>桌面</li> <li>画片</li> </ul> | 3                      | ▲ 名稱 ^                 | 修改日期<br>2023/8/23 下午 12:03 | 類型<br>檔案資料夾   | 大小 |
| 1TR ΠΔΤΔ (F·)                                                                                                    |                        | v <                    |                            |               |    |
| 檔案名稱(N): sslvp                                                                                                    | on_gui_V1.5_freedy     |                        |                            |               |    |
| 存檔類型(T): Win                                                                                                    | RAR ZIP 壓縮檔            |                        |                            |               |    |
| ▲ 隔藏資料夾                                                                                                    |                        |                        | ]                          | 存檔(S)         | 取消 |

9

## (5) 解壓縮檔, 進入解壓縮後 SSLVPN 目錄.

|                                                                                                    | 移至 複載到 <b>単除</b> 1<br>組合管理 | ■〕<br>重新命名<br>資料次<br>新増<br>2<br>新増<br>2<br>新増                                                                                                    | →                                                                                                    |                                                                                | - 0                    | ×<br>^ (2) |
|----------------------------------------------------------------------------------------------------|----------------------------|----------------------------------------------------------------------------------------------------|----------------------------------------------------------------------------------------------------|--------------------------------------------------------------------------------|------------------------|------------|
| ← → ~ ↑ 📑 → 1TB_DATA (F:)                                                                                                    | » NGS UTM ⇒ 技術文件           | ⊧_內有格式檔 > SSLVPN <mark>&gt;</mark> sslvpr                                                                                                    | n_gui_V1.5 →                                                                                         |                                                                                | ✓ ひ 没尋 sslvpn_gui_V1.5 |            |
| <ul> <li>★ 快速存取</li> <li>▲ 項</li> <li>▲ 下載</li> <li>※ 下載</li> <li>※ 文件</li> <li>※ 図片</li> <li>④ 2020原用用規格表</li> <li>MA網頁用產品規格</li> <li>SSLVPN</li> <li>● 図片</li> <li>ジ Dropbox</li> <li>● OneDrive - Personal</li> <li>◇ 公用</li> <li>→ 分率的過渡</li> <li>※ 文件</li> <li>戦法書</li> </ul> | *<br>*<br>*                | ± the second second se | <b>修</b> 改日期<br>2021/5/12 下午 02:15<br>2021/5/12 下午 02:17<br>2021/5/12 下午 02:18<br>2021/5/12 下午 02:14 | 頭型         大小           福富賞科英<br>福富賞科英           福富賞科英<br>宿馬電式           夏3 KB |                        |            |
|                                                                                                    |                            |                                                                                                    |                                                                                                    |                                                                                |                        |            |
| 1TB_DATA (F:)                                                                                                    |                            |                                                                                                    |                                                                                                    |                                                                                |                        |            |
| 2T8_DATA (G:)           5KPlayerPortable           2014、客戶處理督存文件           2014、客戶處理督存文件の           2015、客戶處理督存文件           2015、客戶處理督存文件の           4個項目                                                                                                    | v                          |                                                                                                    |                                                                                                    |                                                                                |                        |            |

(6) 透過信件夾檔將圖片紅框檔案 iOS 撥接程式寄送到 iPhone 手機&IPAD 平板.

# 附加檔案: client.ovpn

# 檔案路徑: slvpn\_gui\_V1.5\_freedy\sslvpn\_gui\_V1.5\config\config 0\client.ovpn

| ☑ マ   cor<br>檔案 常用 :                    | nfig 0<br>共用   檢視        |                 |                                 |                                 |         |                                                         |                           |               |            |   |   | 8 <u>-</u> | - 0 | ×<br>^ ? |
|-----------------------------------------|--------------------------|-----------------|---------------------------------|---------------------------------|---------|---------------------------------------------------------|---------------------------|---------------|------------|---|---|------------|-----|----------|
| ★ ↓ ↓ ↓ ↓ ↓ ↓ ↓ ↓ ↓ ↓ ↓ ↓ ↓ ↓ ↓ ↓ ↓ ↓ ↓ | 3 約下<br>減製路徑<br>上 Ⅰ 助上捷徑 | ▲ (1)<br>移至 複製到 | × ■<br>₩¢ ≣¥itô A               | ■ 1 転移 単項目 ▼ ● 新増 ● 新増 ● 新増 資料夾 | 2       | <ul> <li>□ 開設・</li> <li>□ 編輯</li> <li>○ 歴程記錄</li> </ul> | 計 全選 計 全部不選 書 全部不選 ■ 反向選擇 |               |            |   |   |            |     |          |
| 剪貼魚                                     | Ū.                       | 組合              | 管理                              | 新増                              |         | 開啟                                                      | 選取                        |               |            |   |   |            |     |          |
| ← → • ↑ 📙                               | > 1TB_DATA (F:)          | > NGS UTM >     | 技術文件_內有格式                       | t椔 > SSLVPN > sslvpi            | n_gui_V | 1.5 → config                                            | → config 0                |               |            | ~ | Ö |            |     |          |
| ★ 快速存取                                  |                          | 1               | ▲<br>▲<br>▲<br>▲<br>▲<br>▲<br>▲ | tovpn                           |         | 修改日期<br>2023/8/2                                        | 23 下午 12:02               | 類型<br>OVPN 檔案 | 大小<br>9 KB |   |   |            |     |          |
| 🕹 下載                                    |                          | 2               | *                               |                                 |         |                                                         |                           |               |            |   |   |            |     |          |

### (7) 寄出附件檔案

| 🗄 5 d                                                                                           |                                                                                      |                                                                                                    |                                       |                                                         | SLVPN撥接程式 - 郵件 (HT                    | ML)                                 | <b>m</b> – |   |
|-------------------------------------------------------------------------------------------------|--------------------------------------------------------------------------------------|----------------------------------------------------------------------------------------------------|---------------------------------------|---------------------------------------------------------|---------------------------------------|-------------------------------------|------------|---|
| 檔案 郵件                                                                                           | ⊧ 插入                                                                                 | 選項 文字格式                                                                                                    | 校園 說明                                 | ♀ 告訴我您想做                                                | à什麼                                   |                                     |            |   |
| ▲ 第下<br>● 福 複製<br>助上<br>● 都 複製<br>剪貼簿                                                           | 格式 B I                                                                               | <ul> <li>▼</li> <li>▲</li> <li>▲</li> <li>▲</li> <li>▲</li> <li>▲</li> <li>本</li> <li>本</li> <li>x</li> <li>x</li></ul> | ∷ · ∷ ·   &<br>= ≌   ⊡ :<br>5         | <ul> <li>●●●●●●●●●●●●●●●●●●●●●●●●●●●●●●●●●●●●</li></ul> | ○ ○ ○ ○ ○ ○ ○ ○ ○ ○ ○ ○ ○ ○ ○ ○ ○ ○ ○ | ▶ 待處理 →<br>! 高重要性<br>↓ 低重要性<br>種籤 5 |            | ~ |
| ₹ <u>_</u><br>傳送(S)                                                                             | 寄件者(M) ▼<br>收件者<br>副本(C)                                                             | freedy@herhsiang<br>sslvpn@herhsiang                                                                                                    | .com.tw<br>.com.tw                    |                                                         |                                       |                                     | <br>       |   |
| ±                                                                                               | 盲(U)                                                                                 | SSLVPN撥接程式                                                                                                    |                                       |                                                         |                                       |                                     |            |   |
| 附生                                                                                              | (T)                                                                                  | client.ovp<br>8 KB                                                                                                    | n •                                   |                                                         |                                       |                                     |            |   |
| *<br>示翔資訊股役<br>FreedyYang:<br>手機:09364<br>高雄市三民国<br>Mail: freedy<br>LiNE: freedy<br>Skype: herh | 分有限公司++<br>+<br>133304 電話:<br>22開和街 5 號 3<br>@herhsing.c<br>.yang+<br>.siang.freedy+ |                                                                                                    | 07-35 <del>9</del> 6785+ <sup>,</sup> |                                                         |                                       |                                     |            |   |
| 禾翔產品網站<br>禾翔產品網站<br>https://www.l<br>保照推修。                                                      | 5년<br>herhsiang.com                                                                  | 1. <b>1</b> ₩4                                                                                                    |                                       |                                                         |                                       |                                     |            |   |

## 2. IPAD 平板設定範例

#### (1) App Store 下載 OpenVPN

下午2:02 8月23日 週三

奈 ୶ 100% 🔳

く搜尋

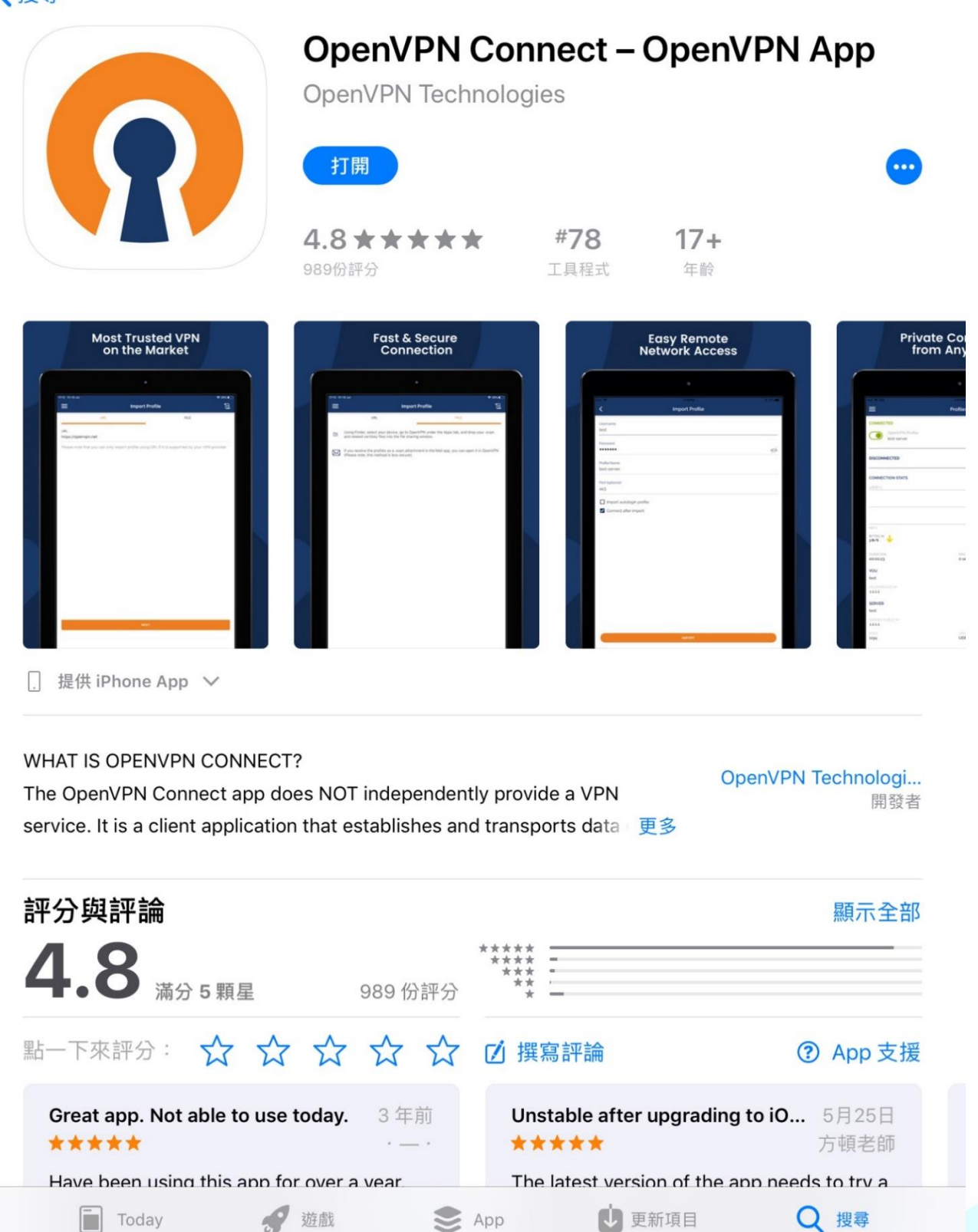

(2) 安裝 OpenVPN

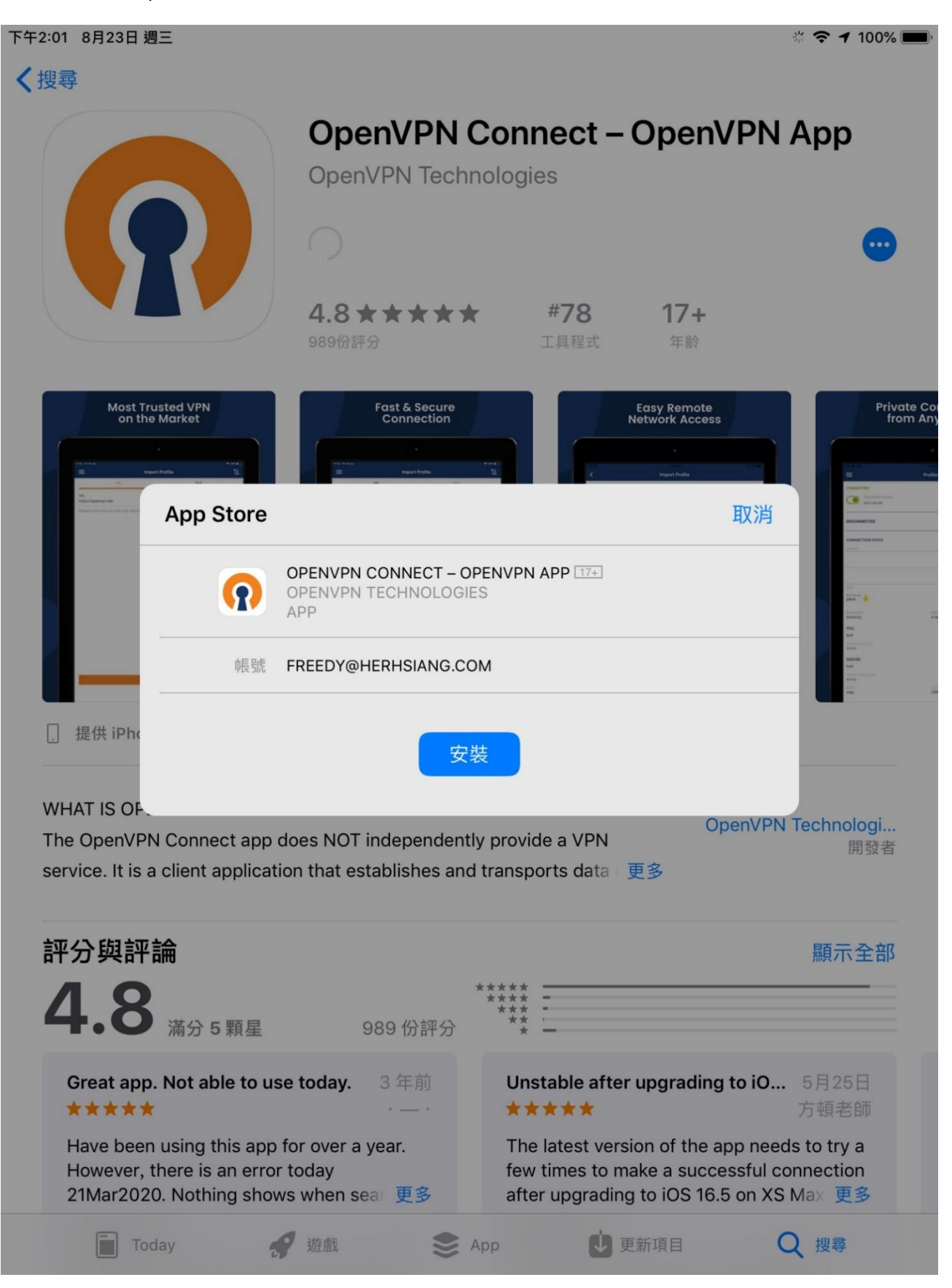

### (3) Mail APP 收下此 HERHSIAG SSLVPN 撥接程式附件信件

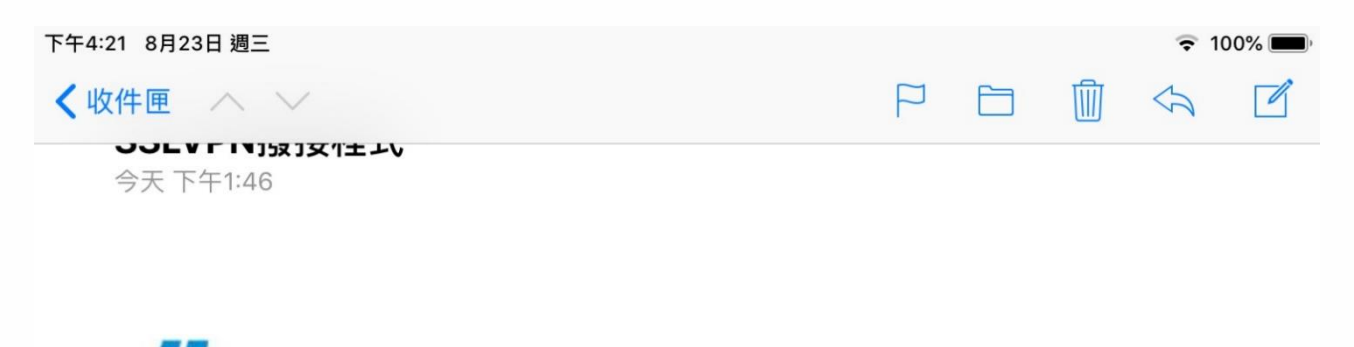

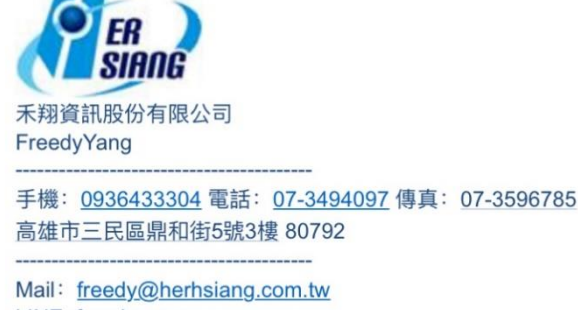

LINE: freedy.yang Skype: herhsiang.freedy

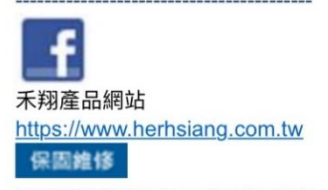

The information contained in this communication and attachmentis confidential and is for the use of the intended recipient only. Any disclosure,copying or distribution of this communication without the senders consent is strictly prohibited. If you are not the intended recipient, please notify thesender and delete this communication entirely without using,

retaining, or disclosing any of its contents.

本通訊及其所有附件所含之資訊均屬機密,僅供指定之收件人使用,未經寄件人許可不得揭露、 複製或散布本通訊。若您並非指定之收件人,請勿使用、保存或揭露本通訊之任何部份, 並請即通知寄件人並完全刪除本通訊。

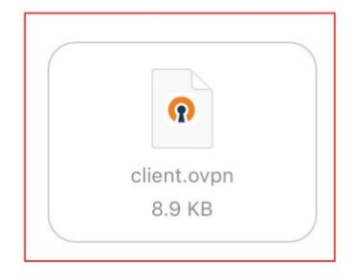

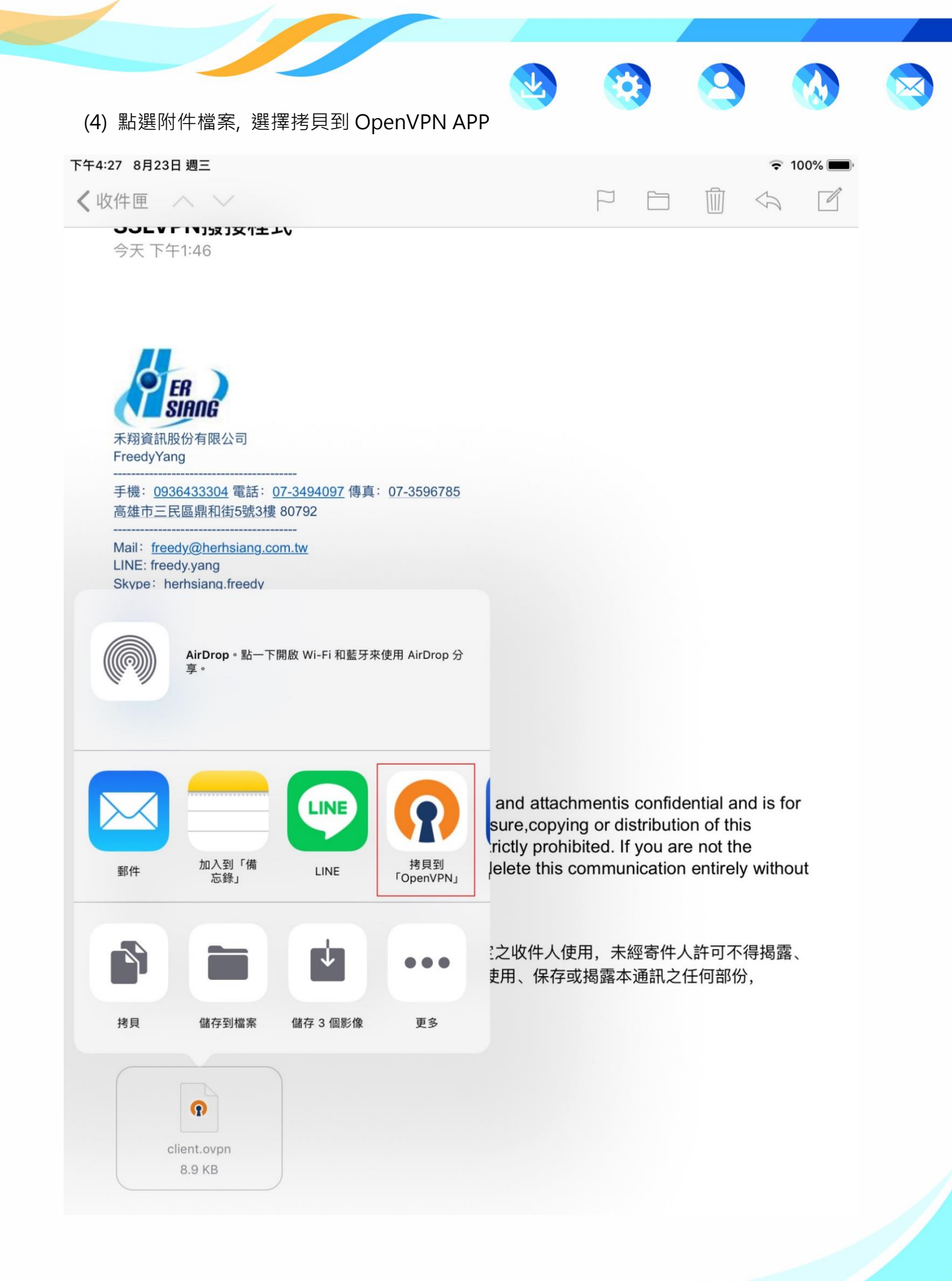

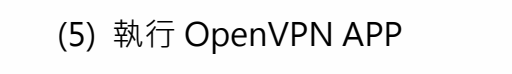

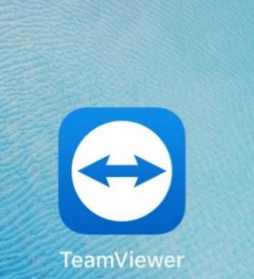

下午2:03 8月23日 週三

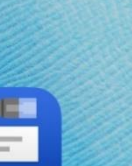

brother Label Tool

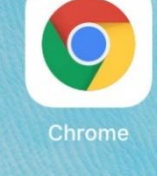

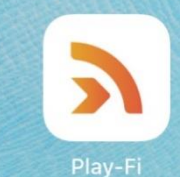

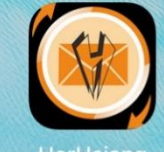

HerHslang

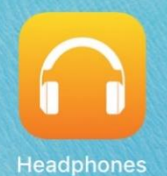

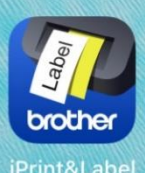

\* 🗢 🕇 100% 🛽

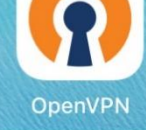

<image>

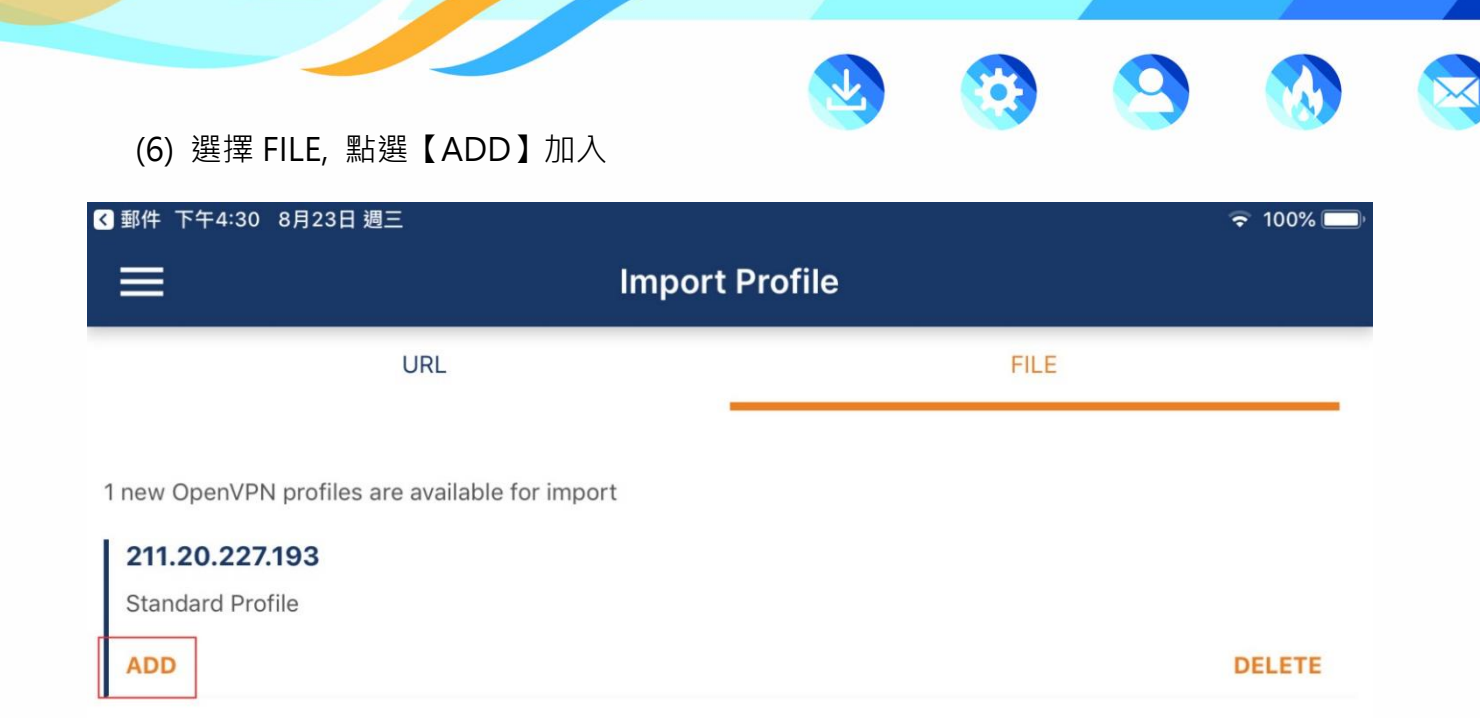

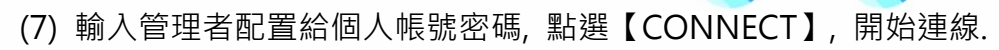

| ✓ 郵件 下午4:35 8月23日 週三     |                  | <b>奈</b> 100% 🔲 |
|--------------------------|------------------|-----------------|
| <                        | Imported Profile |                 |
|                          |                  |                 |
| Profile Name             |                  |                 |
| 211.20.227.193           |                  |                 |
|                          |                  |                 |
| Server Hostname (locked) |                  |                 |
| 211.20.227.193           |                  |                 |
|                          |                  |                 |
| Username                 |                  |                 |
| freedy                   |                  |                 |
|                          |                  |                 |
|                          |                  |                 |
|                          |                  |                 |
| Password                 |                  |                 |
| r dosword                |                  |                 |
|                          |                  | 93              |

10

PROFILES

CONNECT

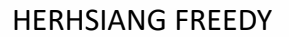

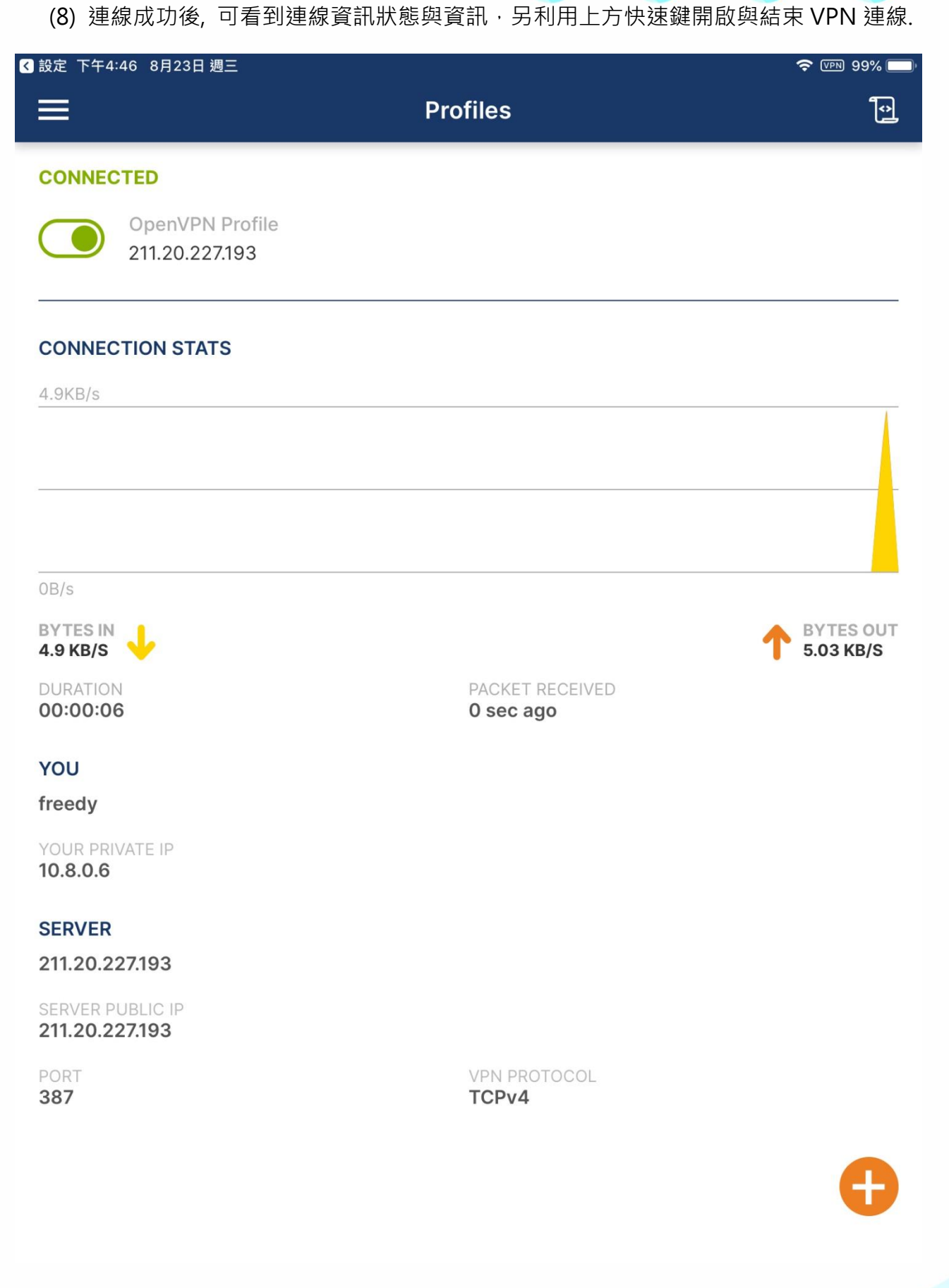

 $\bigotimes$